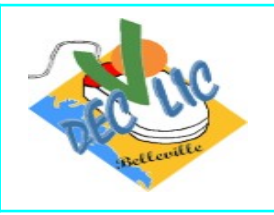

## **Gestion des Marque-Pages ou Favoris**

## A. Firefox : Organiser vos marque-pages

Pour afficher et organiser vos marque-pages, vous devez utiliser la fenêtre « **Bibliothèque** ». Pour cela :

• Cliquez sur le bouton « Menu » puis « Marques-pages » et sélectionnez « Organiser les marquepages » pour ouvrir la fenêtre « Bibliothèque ».

|                           | ichage z 🧆 Importation et cause | ander O Rech    | archae dans las maraus |                      |
|---------------------------|---------------------------------|-----------------|------------------------|----------------------|
| C -> M Didauser . IIII Bu | inportation et sauvei           | garde. []o nech | ercher auns les marque | -puges               |
| Historique                | Nom                             | Étiquettes      | Adresse                |                      |
| Téléchargements           | Se connecter « Ecole St Cha     | h               | http://stegemme        | edf.cluster023.hosti |
| S Étiquettes              | Douveau dossier                 |                 |                        |                      |
| Tous les marque-pages     |                                 |                 |                        |                      |
| >  Barre personnelle      |                                 |                 |                        |                      |
| > 🗐 Menu des marque-pages |                                 |                 |                        |                      |
| V Autres marque-pages     |                                 |                 |                        |                      |
| E Manual daria            |                                 |                 |                        |                      |
| Nouveau dossier           |                                 |                 |                        |                      |
|                           |                                 |                 |                        |                      |
|                           |                                 |                 |                        |                      |
|                           |                                 |                 |                        |                      |
|                           |                                 |                 |                        |                      |
|                           |                                 |                 |                        |                      |
|                           |                                 |                 |                        |                      |
|                           | 1.000 Para 1.000                |                 |                        |                      |
|                           | Nom : Autres marque-pages       |                 |                        |                      |
|                           |                                 |                 |                        |                      |
|                           |                                 |                 |                        |                      |
|                           |                                 |                 |                        |                      |
|                           |                                 |                 |                        |                      |
|                           |                                 |                 |                        |                      |
|                           |                                 |                 |                        |                      |

Par défaut, les marque-pages que vous créez seront situés dans le dossier Autres Marque-pages. Sélectionnez-le dans le panneau latéral de la fenêtre « Bibliothèque » pour voir les marque-pages que vous avez créés. Double-cliquer sur un marque-page l'ouvrira.

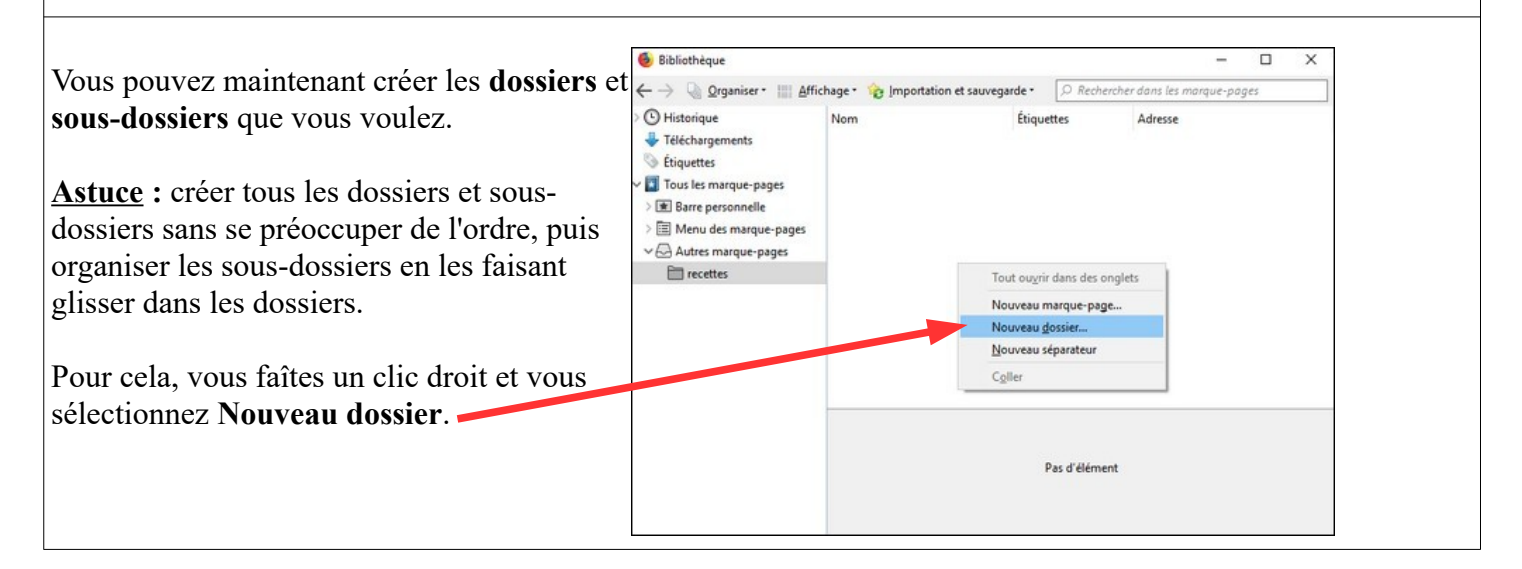

| us les marque-pages<br>n marque-page      |
|-------------------------------------------|
| n <u>d</u> ossier<br>n <u>s</u> éparateur |
| onnelle >                                 |
|                                           |

## **B.** Chrome et Brave : Organiser vos favoris

Pour afficher et organiser vos favoris, vous devez utiliser le **Gestionnaire de favoris**. Pour cela :

• Cliquez sur le bouton « **Menu** » puis « **Favoris** » et sélectionnez « **Gestionnaire de favoris** » pour l'ouvrir la fenêtre des favoris.

| Rechercher                             | ρ          | Nouvel onglet<br>Nouvelle fenêtre<br>Nouvelle fenêtre d | e nav <mark>iga</mark> tion | privée Ctr | Ctrl+T<br>Ctrl+N<br>l+Maj+N |   |
|----------------------------------------|------------|---------------------------------------------------------|-----------------------------|------------|-----------------------------|---|
|                                        |            | Historique<br>Téléchargements                           |                             |            | Ctrl+J                      | ) |
| Ajouter cet onglet aux favoris         | Ctrl+D     | Favoris                                                 |                             |            |                             | 1 |
| Ajouter tous les onglets aux favoris   | Ctrl+Maj+D | Zoom                                                    | -                           | 100 % +    | 53                          |   |
| ✓ Afficher la barre de favoris         | Ctrl+Maj+B | Imprimer                                                |                             |            | Ctrl+P                      |   |
| Gestionnaire de favoris                | Ctrl+Maj+O | Caster                                                  |                             |            |                             |   |
| Importer les favoris et les paramètres |            | Rechercher                                              |                             |            | Ctrl+F                      |   |
| Autres favoris                         | •          | Plus d'outils                                           |                             |            |                             |   |
|                                        | 6          | Modifier                                                | Couper                      | Copier     | Coller                      |   |
|                                        |            | Paramètres                                              |                             |            |                             |   |
|                                        | 1          | Aide                                                    |                             |            |                             |   |
|                                        |            | Quitter                                                 |                             |            |                             |   |

Dans l'onglet des favoris qui s'ouvre, vous allez trouver vos dossiers de favoris dans la colonne de gauche et, en cliquant sur un dossier, vous verrez dans la colonne de droite les sous-dossiers ou les sites que vous avez enregistrés.

Exemple : En sélectionnant le sous-dossier Bellevigny (à gauche), je vois (à droite) les 2 sites que j'ai enregsitrés.

| G Google         | 🗙 ★ Favyris           |                  | × +                   |                 |  |
|------------------|-----------------------|------------------|-----------------------|-----------------|--|
|                  | Chrome   chrome://boo | kmarks/?id=6     |                       |                 |  |
| Applications     |                       |                  |                       |                 |  |
| Favorie          |                       |                  | Q Rechercher da       | ans les f voris |  |
| ravona           |                       |                  |                       |                 |  |
| Barre de favor   | is                    |                  |                       |                 |  |
| - Autrae favorie | đ                     | Declic Bellevign | ıy – Club Informatiqı | ue et photos    |  |
| Autres lavoits   | ß                     | Bellevigny - Ma  | commune, je la Vie !  |                 |  |
| Bellevigny       |                       |                  |                       |                 |  |

<u>Astuce</u> : Vous pouvez créer tous les dossiers et sous-dossiers sans vous préoccuper de l'ordre, puis organiser les sous-dossiers en les faisant glisser dans les dossiers

Pour créer un dossier ou sous-dossier, vous sélectionnez dans la colonne de gauche le dossier principal (Barre de favoris ou Autres dossiers) puis dans la colonne de droite, vous faites un clic droit et choisissez « **Ajouter un dossier** ».

Exemple : Sélection du dossier Autres favoris pour y ajouter un sous-dossier.

| Applications                                                  |                                         |
|---------------------------------------------------------------|-----------------------------------------|
| Favoris                                                       | Q Rechercher dans les favoris           |
| Barre de favoris Autres favoris Bellevigny Sites informatique | Bellevigny<br>Sites informatique        |
| Sites informatique                                            | Ajouter un favori                       |
|                                                               | Ajouter un favori<br>Ajouter un dossier |

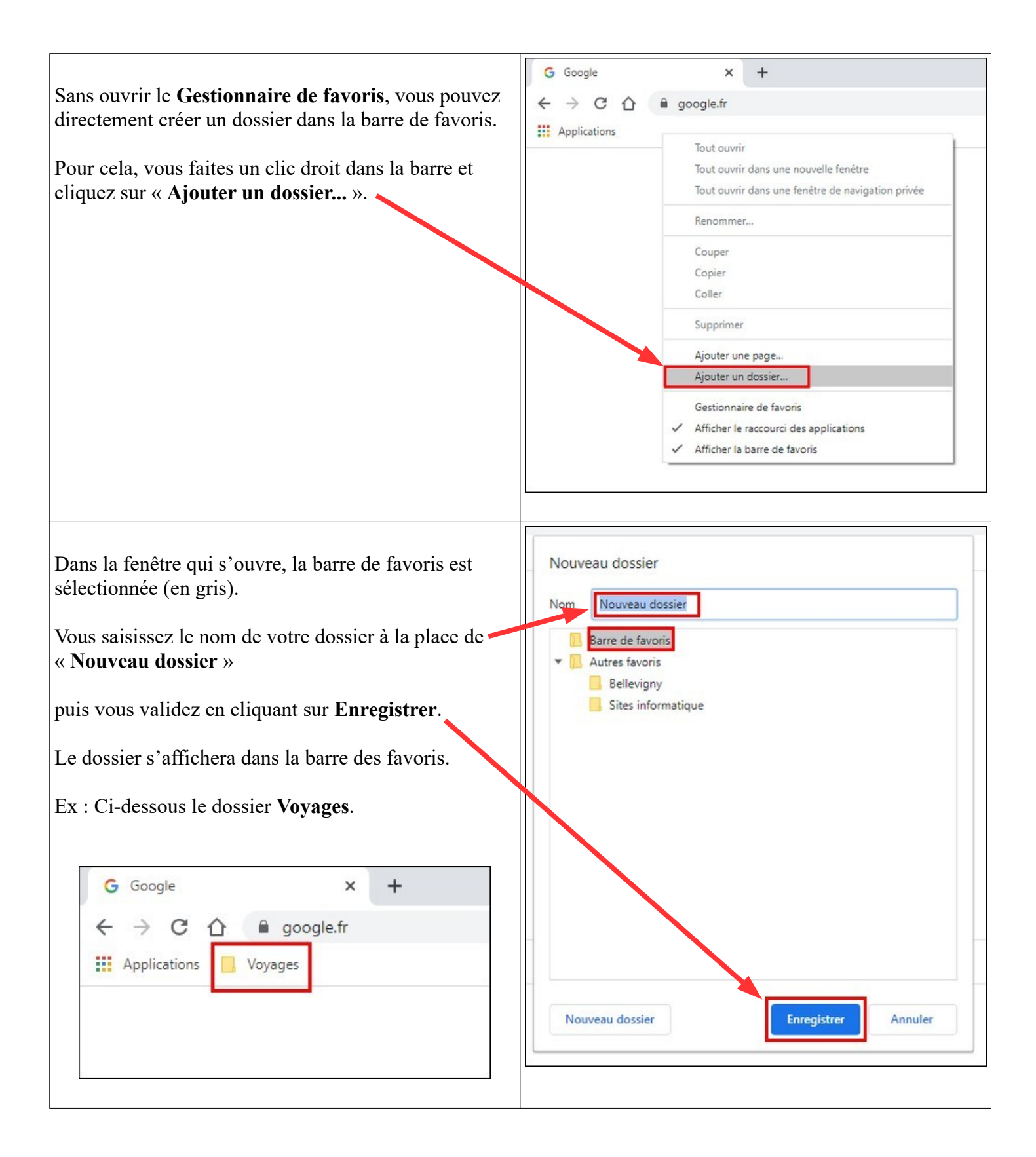